## クラブコーチ育成カリキュラム お申し込み方法

○STEP01 『ログイン』より新規サイト会員登録を行ってください。

- ・サイト右上にあるログインをクリック。
- ・携帯電話の場合には、右上の 📃 をクリックすると表示されます。

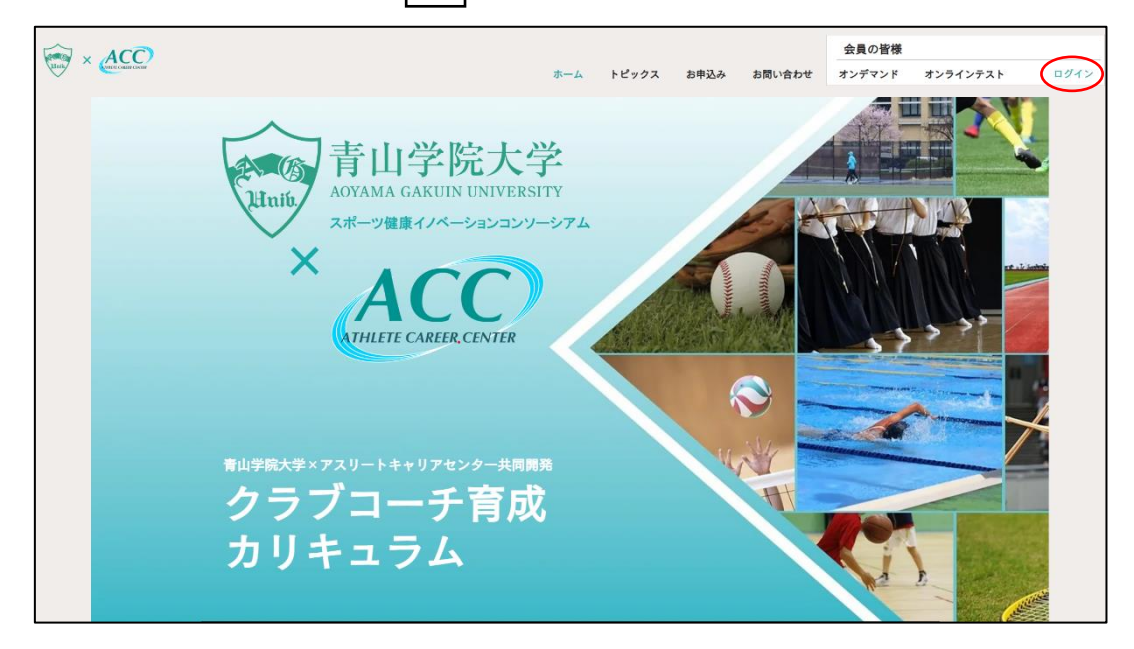

・「新規サイト会員登録」をクリック。

|                     | × |
|---------------------|---|
| ログイン                |   |
| アカウントがない方は新規サイト会員登録 |   |
| メールアドレス *           |   |
| メールアドレス             |   |
| パスワード *             |   |
| パスワード               |   |
|                     |   |
|                     |   |
| ログイン                |   |
|                     |   |

・個人情報を入力し、「登録する」をクリック。 ※パスワードはご自身で設定ください。

| × |                          |
|---|--------------------------|
| 新 | 規サイト会員登録                 |
|   | 姓                        |
|   | 名                        |
|   | メールアドレス                  |
|   | パスワード                    |
|   | 登録する                     |
|   | アカウントをお持ちの方は <b>ログイン</b> |
|   |                          |

○STEP02 『決済画面』よりプランを選択してください。

・クラブコーチ育成カリキュラム【初回受講】の「選択する」をクリック。

| 決済画                                                                                            | 面                                                                          |                                                                      |                                                                    |
|------------------------------------------------------------------------------------------------|----------------------------------------------------------------------------|----------------------------------------------------------------------|--------------------------------------------------------------------|
| まずはこちら<br>クラブコーチ育成カリキュラム【初回受講】                                                                 | クラブコーチ育成カリキュラム【再受講】                                                        | 更新研修                                                                 | 再テスト                                                               |
| ¥<br>555,0000<br>初めて、クラブコーチ育成カリキュラムを受講<br>する方はこちらをご選択ください。<br>39時6効<br><u></u><br>次次する         | ¥<br>33,000<br>2回目以降のクラブコーチ育成カリキュラム受<br>読の場合にはこちらを選択してください。<br><u>次次する</u> | ¥<br>22,000<br>3年に一度運動研修を受講することで、資格を<br>継続することができます。<br><u>3数</u> 73 | ¥<br>3,300<br>2回目以降のテストを受ける場合には、こちら<br>よりお申し込みください。<br><u>法訳する</u> |
| <ul> <li>✓ 2日間の研修参加費</li> <li>✓ オンデマンド教材閲覧料</li> <li>✓ テストの費用(1回分)</li> <li>✓ 資格発行科</li> </ul> | ✓ 2日間の研修参加費                                                                | ✓ 1日の更新研修参加費                                                         | ✓ テストの費用 (1回分)                                                     |

・クレジット決済、もしくはコンビニ決済を選択し、必要事項を記入し、「購入する」ウィ クリック。

※クーポンコードがある場合には、「クーポンコード入力」をクリックし、クーポンコード を記入し、「適用」をクリックしてください。

| <b>次</b> /月回山                                    |              |          |                       |                  |
|--------------------------------------------------|--------------|----------|-----------------------|------------------|
| お支払い画面                                           |              |          |                       |                  |
| ✓ 新規登録<br>mwj94wf@gmail.com でログインキ               | 2            | ログアウト    | 注文内容                  |                  |
| 2 お支払い                                           |              |          | クラブコーチ育5<br>受講】<br>期間 | ᡭカリキュラム【初回<br>3年 |
| ● ● ● ● ● ● ● ● ● ● ● ● ● ● ● ● ● ● ●            | P\$ 🐠 VISA 🧮 | ● その他    |                       | <u>طرعا</u>      |
| カード番号*                                           |              |          |                       | N 55 000         |
| カート番号                                            |              |          | 台計                    | ¥ 55,000         |
| 1920期限 * ■ ● ● ● ● ● ● ● ● ● ● ● ● ● ● ● ● ● ● ● |              | 0        | ≜ 安全                  | 全なお支払い           |
| カード名美人 *                                         | ~~~          |          |                       |                  |
| 7 1.940V                                         |              |          |                       |                  |
| ☑ カード情報を登録 ①                                     |              |          |                       |                  |
| ○⇒≻ビニ決済                                          |              | <b>e</b> |                       |                  |
| メールアドレス*                                         |              |          |                       |                  |
| mwj94wf@gmail.com                                |              |          |                       |                  |

○STEP03 『対面講義日程』より参加希望日時を選択し、申込を行ってください。

・対面講義日程のお申し込みをクリック。

| 対面講義日程                                                                                                    |  |
|----------------------------------------------------------------------------------------------------|--|
| 2023/7/2930 第1回クラブコーチ育成カリキュラム 場所:山口県萩市 / オンライン                                                                                                    |  |
| 2023/10/21-22 第2回クラブコーチ育成カリキュラム 場所:神奈川県 / オンライン                                                                                                    |  |
| また。<br>お申込み<br>1011 - 1011 - 101 |  |

・画面上部の日程を選択し、対象者や形式を確認し、該当する項目の「今すぐ予約」をクリ ック

|                                                | 7月29~30日 10月21~22日                             | _                                              |
|------------------------------------------------|------------------------------------------------|------------------------------------------------|
|                                                |                                                |                                                |
| 7月29~30日第1回クラブコーチ<br>育成カリキュラム 山口県萩市開催<br>限定40名 | 7月29~30日第1回クラブコーチ<br>育成カリキュラム 山口県萩市開催<br>限定10名 | 7月29~30日第1回クラブコーチ<br>育成カリキュラム オンライン参加<br>限定50名 |
| 【対面講義参加:山口県秋市の指導者<br>40名】                      | 【対面講義参加:山口県秋市以外の指<br>導者10名】                    | 【オンライン参加:50名】                                  |
| 開始日 7月29日                                      | 開始日 7月29日                                      | 開始日 7月29日                                      |
| 今すぐ予約                                          | 今すぐ予約                                          | 今すぐ予約                                          |

・内容を確認し、「今すぐ予約」をクリック。

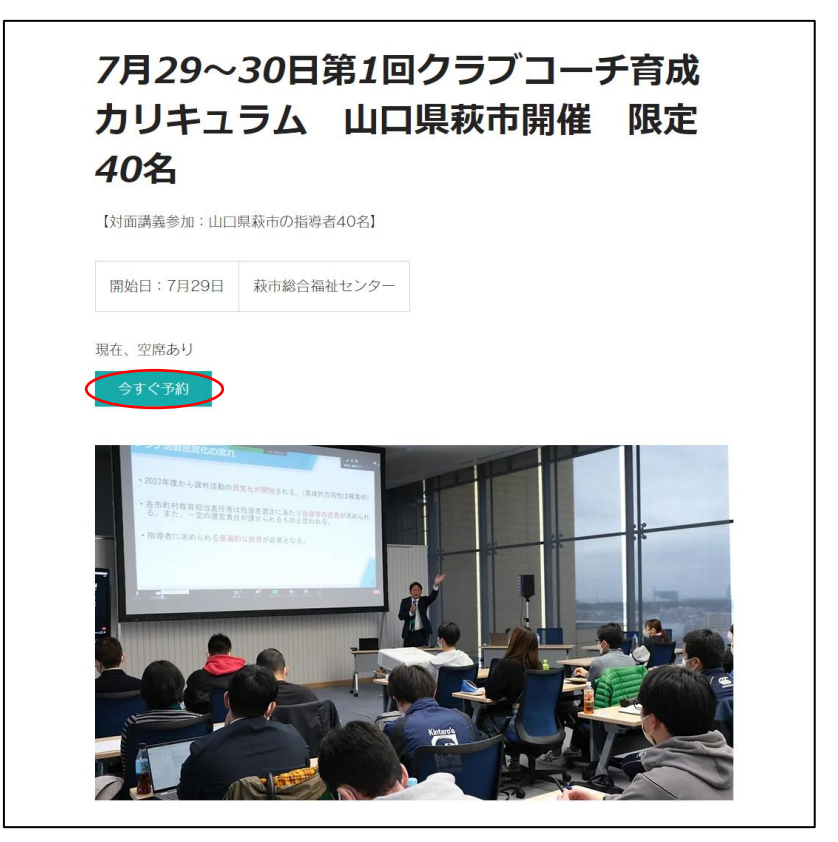

・個人情報を記入し、「今すぐ予約」をクリック。

| 詳細情報を入力してください             |                         | サービス内容                                         |
|---------------------------|-------------------------|------------------------------------------------|
| サブタイトルを入力してください           |                         | 7月29~30日第1回クラブコーチ育成                            |
| 伊藤さんの情報ではない場合: アカウントを切り替え |                         | カリキュラム 山口県秋市開催 限定<br>40名                       |
| 名前 *                      | メールアドレス *               | 開始日:2023年7月29日 13:00<br>萩市総合福祉センター<br>合計2セッション |
| 伊藤 雅一                     | itomasakazu.9@gmail.com |                                                |
| 5/100                     |                         | 今すぐ予約                                          |
| 電話番号 *                    |                         |                                                |
| 09091928125               |                         |                                                |
| メッセージ                     |                         |                                                |
| テストです。                    |                         |                                                |

を視聴してください。